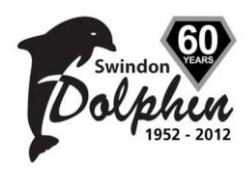

# Swindon Dolphin ASC New Volunteer Procedure SDOP003

EΑ

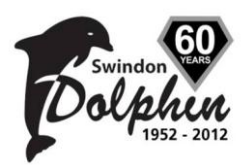

## 1. Purpose

When a person (new or current) takes on a new job within Swindon Dolphin ASC there is paperwork to be completed before that person is permitted to be involved with children, poolside or not.

Failure of this to happen **could** be seen as a breach of ASA policy and invalidate Swindon Dolphin ASC insurance.

Anyone wishing to join the volunteer team within Swindon Dolphin ASC should be directed to or contact the Volunteer Coordinator - who is responsible for issuing the correct paperwork and ensuring that the new person is fully compliant with this procedure before taking up a volunteer position within the club.

The volunteer taking any new role or job will need to complete the SDF012 New Volunteers Tracking Form and complete all the relevant sections on this form before they can go poolside. The Volunteer Coordinator will provide guidance through this process and will update the clubs admin system as specified in Section 5 below.

## 2. Steps to be completed by new volunteer (also detailed on SDF012)

Step 1 - Are you a current Member of Swindon Dolphin ASC? If not, then need to complete Swindon Dolphin ASC Membership Form.

Step 2 - Are you registered with the ASA? If Yes, then add your Registration Number to SDF012, if not, then need to complete ASA Registration Form.

Step 3 - Where applicable, completed Swindon Dolphin ASC Membership Form, ASA Registration Form and SDF012 should be given to the Volunteer Coordinator who will distribute to the Membership Secretary and/or Registration Secretary as appropriate.

Step 4 - Do you require an ASA CRB check for the role / job being applied for ? (Volunteer Coordinator will verify this using Job Role and CRB Checks chart detailed in Section 3 below). If you need an ASA CRB check and currently do not have one, then complete a CRB Form and purple Self Declaration Form. Contact Welfare Officer for more information via email: welfare@swindondolphin.co.uk

Step 5 The Welfare Officer verifies the CRB and Self Declaration Forms and sends them to the ASA. Once the Welfare Officer has sent the forms, the volunteers CRB Status on their Membership record will be updated to "In Progress".

SDF012 New Volunteers Tracking Form should be signed and sent back to the Volunteer Coordinator for filing. The volunteer can commence their duties from this point.

Step 6 SDF013 - Polo Shirt Order Form to be completed by the Volunteer Coordinator and the volunteer. Once complete, this should be given to the person distributing the Swindon Dolphin ASC Polo Shirts.

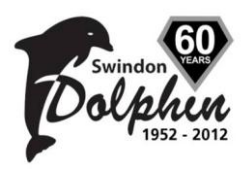

## 3. Job Role and CRB Checks

This section describes which volunteer job roles / duties within the club require an ASA CRB.

| Job Role / Qualification                        | ASA CRB<br>Required |
|-------------------------------------------------|---------------------|
| Advanced Teacher                                | Yes                 |
| ASA Coach                                       | Yes                 |
| Club Coach                                      | Yes                 |
| Diligent Eyes (SD) - Link Centre                | No                  |
| Diligent Eyes (SD) - Milton Road                | No                  |
| Disability Teacher                              | Yes                 |
| First Aider                                     | Yes                 |
| Judge 1                                         | No                  |
| Judge 2                                         | No                  |
| Lifeguard (full)                                | Yes                 |
| Recorder                                        | No                  |
| Referee                                         | No                  |
| Safeguarding and Protecting Children (workshop) | Yes                 |
| Shadow Teacher                                  | Yes                 |
| Starter                                         | No                  |
| Synchro Teacher                                 | Yes                 |
| Teacher 2                                       | Yes                 |
| Teacher Level 1                                 | Yes                 |
| Teachers/Coaches Rescue Test (2m)               | Yes                 |
| Team Manager (Oversea)                          | Yes                 |
| Team Manager (UK)                               | Yes                 |
| Timekeeper (County)                             | No                  |
| Timekeeper (National)                           | No                  |
| Welfare & Equity                                | No                  |

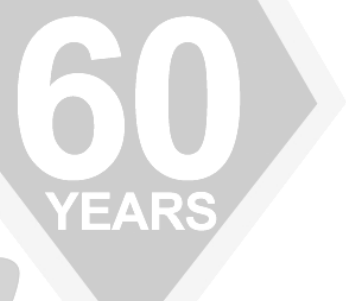

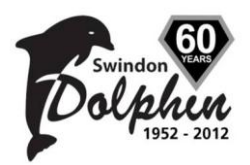

#### 4. Qualified Volunteers

When a volunteer becomes Qualified in the role they are doing (ie passes any relevant course and/or exam) they must provide a photocopy or scanned copy of any official certificate accredited for that role to the Volunteers Coordinator.

The Volunteer Coordinator will update the volunteers membership record on the admin system to reflect their qualification and also pass the certificate photocopy to the SWIM21 Coordinator for inclusion in the SWIM21 Folder. A requirement of the SWIM21 Accreditation is that the club holds this records as evidence of our qualified volunteers.

## 5. Recording / Tracking Volunteers

All volunteers within Swindon Dolphin ASC are tracked on the clubs admin system. The Volunteer Coordinator will carry out the following steps for recording / tracking volunteers :

**Step 1** – complete Steps 1, 2 & 3 with the volunteer as described in section 2 above.

Step 2 – Search for the volunteers membership record on the admin system, and click the Edit Qualifications button.

Step 3 – Select the appropriate role from the Manage Qualifications Available section

| Manage Qualif: | ications:                                       |  |  |  |  |  |
|----------------|-------------------------------------------------|--|--|--|--|--|
| Member Name:   | Fred Flintstone                                 |  |  |  |  |  |
| Available:     | Team Manager (UK)                               |  |  |  |  |  |
| Status:        | Safeguarding and Protecting Children (workshop) |  |  |  |  |  |
| Start Date:    | Starter                                         |  |  |  |  |  |
| Expiry Date:   | Teacher Level 1                                 |  |  |  |  |  |
|                | Teacher Level 2                                 |  |  |  |  |  |
| Add   Close    | Teachers/Coaches Rescue Test (2m)               |  |  |  |  |  |

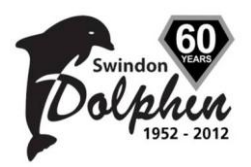

Step 4 – Click the Status drop down list and select the appropriate value :

Qualified – the volunteer has qualified for the role.

**In Progress (training)** – the volunteer is currently in training for the role. Example would be Judge 1 where the volunteer has taken the course, but has got to get documented experience before officially qualifying.

**Shadowing** – the volunteer has not completed any official training in the role but is shadowing an existing qualified person to gain the experience.

**Expressed Interest** – the volunteer has expressed an interest in the role, but has not yet been placed on a course and is not shadowing qualified volunteers at present (ie this would be similar to a waiting list)

| http://www.swindondolphin<br>Manage Qualifica | n.co.uk - Swindon Dolphin Amateur Swimming Clu 💶 💌<br>Lions: |    |
|-----------------------------------------------|--------------------------------------------------------------|----|
| Member Name.                                  | Fred Flintstone                                              |    |
| Available:                                    | Team Manager (UK)                                            |    |
| Status:                                       | <select status=""></select>                                  | RS |
| Start Date:                                   | <select status=""></select>                                  |    |
| Expiry Date:                                  | Qualified<br>In Progress (training)                          |    |
| Add Close                                     | Shadowing<br>Expressed Interest                              |    |
|                                               |                                                              |    |
| Done                                          | Internet                                                     |    |

**Step 5** – Set the Start Date to represent either when the training course will start (ie sometime in the future) or if the volunteer is already doing the job, use the default date (which will be the date you entered / updated the record)

| 🕘 http://www.swindondolphi | n.co.uk - Swindon Dolphin Amateur Swimming Clu | _ 🗆 🗙    |
|----------------------------|------------------------------------------------|----------|
| Manage Qualifica           | tions:                                         | <u></u>  |
| Member Name:               | Fred Flintstone                                |          |
| Available:                 | Team Manager (UK)                              | •        |
| Status:                    | Shadowing 🔽                                    |          |
| Start Date:                | 2 💌 / Feb 💌 / 2009 💌                           |          |
| Expiry Date:               | 2 🔽 / Feb 🔽 / 2009 🔽                           |          |
| Add Close                  |                                                | <b>v</b> |
| ど Done                     | 📄 📄 📄 👘 Internet                               | 11.      |

NOTE : When changing the status ie from Shadowing to In Progress or In Progress to Qualified etc, re-set the Start Date to represent when the volunteers status changed. This will help in tracking when volunteers become Qualified or start a course etc.

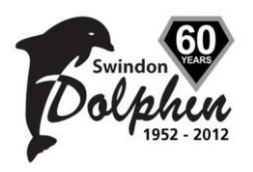

**Step 6** – Some qualifications require an Expiry Date. You will be able to see this when the Expiry Date values change from GREY text to BLACK text. Set the appropriate Expiry Date and then click the Add button.

| Manage Qualifi | ications:            |   |
|----------------|----------------------|---|
| Member Name:   | Fred Flintstone      |   |
| Available:     | Team Manager (UK)    | • |
| Status:        | Shadowing            |   |
| Start Date:    | 2 💌 / Feb 💌 / 2009 💌 |   |
| Expiry Date:   | 2 💌 / Feb 💌 / 2009 💌 |   |
| Update Delete  | Close                |   |

Red text will appear in the Manage Qualifications window to confirm the Qualification has been added to the volunteers membership record.

**Step 7** – Qualification details can be view via the Qualifications Report. This is accessible by multiple roles within the club including Welfare Officer, Registration Officer, Volunteer Coordinator. The report has two filters (see figure 1 below), one listing all the Qualifications on the system (plus options to list all qualifications) and one for Status. By using these filters, you can view individual or all qualifications against individual or all statuses.

| Home           | My Account                 | Back                                                                                                    | Calendar                 | Cor         | tact Us      | Log                | joff                 |                 |               |                 |                           |
|----------------|----------------------------|----------------------------------------------------------------------------------------------------|--------------------------|-------------|--------------|--------------------|----------------------|-----------------|---------------|-----------------|---------------------------|
| ure 1 Qu       | alification Rep            | ort                                                                                                    |                          |             |              |                    |                      |                 |               |                 |                           |
| Quali          | fication: -[List all by Qu | ualifications)                                                                                                    |                          |             | Filter:      | [AII]              |                      |                 | ude Deleted   |                 |                           |
| 9              | arch                       |                                                                                                    |                          |             |              |                    |                      |                 |               |                 |                           |
|                | arch                       |                                                                                                    |                          |             |              |                    |                      |                 |               |                 |                           |
|                |                            |                                                                                                    |                          |             |              |                    |                      |                 |               |                 |                           |
|                |                            |                                                                                                    |                          |             |              |                    |                      |                 |               |                 |                           |
|                |                            | Swindo                                                                                                    | n,                       |             |              |                    |                      |                 |               | SWINDON         | DOLPHIN ASC               |
|                |                            | Dolx                                                                                                    | hin                      |             |              |                    |                      | tea             | ching and dev | eloping swimmer | s to their full potential |
|                |                            | L TA                                                                                                    | s.c                      |             |              |                    |                      |                 | Ŭ             |                 |                           |
|                |                            | Home M                                                                                                    | ly Account E             | ack         | Calendar     | · Cont             | act Us               | _ogoff          |               |                 |                           |
|                |                            |                                                                                                    |                          |             |              |                    |                      |                 |               |                 |                           |
|                |                            | Qualific                                                                                                    | ation Repor              | t           |              |                    |                      |                 |               |                 |                           |
|                |                            | Qualification R                                                                                                    | eport for :All qualifica | tions by a  | ualification | with Filter of: [A | AII] - exluding dele | eted members    |               |                 |                           |
| ample of Qual  | ification                  | Total members                                                                                                    | in squad report:92       |             |              |                    |                      |                 |               |                 |                           |
| port output A  | ll names &                 | First name                                                                                                    | Surname Date of          | Birth Ag    | e Start Date | Expiry Date        | CRB ASA Reg.         | ASA category    | ASA number    | Member status   | Qualification status      |
|                |                            | Quanication                                                                                                    | 23 Oct 1                 | )<br>959 49 | nía          | nía                | Ves                  | Official        | _             | Non Swimmer     | Qualified                 |
| A Numbers na   | ave been                   |                                                                                                    | 18 Apr 1                 | 962 46      | n/a          | n/a                | Yes                  | Official        | 107707        | Non Swimmer     | Qualified                 |
| den (within th | is image) for              |                                                                                                    | 08 Mar 1                 | 965 43      | n/a          | n/a                | Yes                  | Competitive     | 10010         | Active          | Qualified                 |
|                | <i>g</i> () ()             | · · · · · · · · · · · · · · · · · · ·                                                                                                    | 26 May 1                 | 960 48      | n/a          | n/a                | Yes                  | Official        |               | Non Swimmer     | Qualified                 |
| a protection p | ourposes                   | Qualification                                                                                                    | n: Judge 2               |             | 1            | 1                  | 1                    |                 |               |                 |                           |
| 1              |                            | Contraction of the local division of the local division of the loc | 18 Apr 1                 | 962 46      | n/a          | n/a                | Yes                  | Official        | 100000        | Non Swimmer     | Qualified                 |
|                |                            | 1                                                                                                    | 02 Jun 1                 | 930 78      | n/a          | n/a                | Yes                  | Official        |               | Non Swimmer     | Qualified                 |
|                |                            | Qualification                                                                                                    | n: Starter               |             | ·            |                    |                      |                 |               |                 |                           |
|                |                            | -                                                                                                    | 02 Jun 1                 | 930 78      | n/a          | n/a                | Yes                  | Official        | 3             | Non Swimmer     | Qualified                 |
|                |                            | Qualification                                                                                                    | : Timekeeper (County)    |             |              |                    |                      |                 |               |                 |                           |
|                |                            |                                                                                                    | 03 Sep 1                 | 953 55      | n/a          | n/a                | Yes                  | Official        | 10000         | Non Swimmer     | Qualified                 |
|                |                            | Residence                                                                                                    | 31 Jul 19                | 67 41       | n/a          | n/a                | Yes                  | Official        |               | Guest account   | Qualified                 |
|                |                            |                                                                                                    | e 09 Mar 1               | 992 16      | n/a          | n/a                | No                   | Competitive     | 100000        | Non Swimmer     | Qualified                 |
|                |                            | C. C. C. C. C. C. C. C. C. C. C. C. C. C                                                                                                    | 00x 19 Jul 19            | 61 47       | n/a          | n/a                | Yes                  | Non-Competitive |               | Active          | Qualified                 |
|                |                            |                                                                                                    |                          |             |              |                    |                      |                 |               |                 |                           |